## ergotron®

| Zummmmm |   |
|---------|---|
| f       | ) |

## LiFeKinnex<sup>™</sup> Firmware Over-the-Air Update for Smart Battery Dock Connected to the Cloud

NOTE: These instructions are only valid for Smart Docks that have Inventek Wifi modules.

Make sure the smart dock is in range of a wireless access point and connected to the WiFi. Look for the WiFi symbol on the LCD display to confirm. If no WiFi symbol, use the LifeKinnex setup tool to program network credentials on the device. Set up tool: <u>https://www.ergotron.com/en-us/support/ekinnex/ekinnex-for-lifekinnex</u>

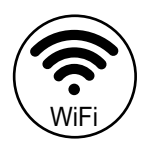

- 2 If the smart dock is powered-ON, power it OFF by pressing and holding the power button on the LCD until display turns OFF.
- **3** Power-ON the dock by pressing the power button.
- Wait about a minute until the device joins the network. Verify the WiFi symbol.
- **5** Power-OFF the dock by pressing and holding the power button on the LCD, wait until the firmware update starts.
- 6 Make sure the LCD shows the firmware download screen.
- 7 Wait until the download is complete (takes about 20-30 minutes). The system will automatically power-OFF.
- **8** Once the system powers-OFF, wait 1 minute, then power it ON by pressing the power button.
  - Verify the updated firmware version on eKinnex for CareFit & LifeKinnex web portal. <u>https://lifekinnex.ekinnex.com/login</u>

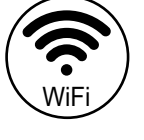

Firmware download screen.

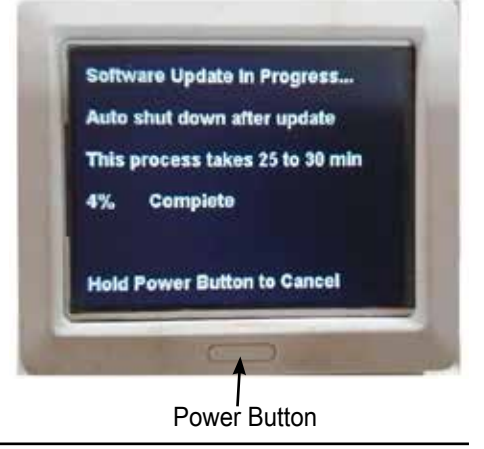

For the latest User Installation Guide please visit: www.ergotron.com

For Warranty visit: www.ergotron.com/warranty

For Service visit: <u>www.ergotron.com</u>

For local customer care phone numbers visit:  $\underline{http://contact.ergotron.com}$ 

www.ergotron.com | USA: 1-800-888-8458 | Europe: +31 (0)33-45 45 600 | China: 400-120-3051 | Japan: japansupport@ergotron.com © 2023 Ergotron, Inc. All rights reserved. LiFeKinnex<sup>™</sup> is a registered trademark of Ergotron, Inc.

While Ergotron, Inc. makes every effort to provide accurate and complete information on the installation and use of its products, it will not be held liable for any editorial errors or omissions (including those made in the process of translation from English to another language), or for incidental, special or consequential damages of any nature resulting from furnishing this instruction and performance of equipment in connection with this instruction. Ergotron, Inc. reserves the right to make changes in the product design and/or product documentation without notification to its users. For the most current product information, or to know if this document is available in languages other than those herein, please contact Ergotron. No part of this publication may be reproduced, stored in a retrieval system, or transmitted in any form or by any means, electronic, mechanical, photocopying, recording or otherwise without the prior written consent of Ergotron, Inc., 1181 Trapp Road, Eagan, Minnesota, 55121, USA Patents Pending and Patented U.S. & Foreign. Ergotron is a registered trademark of Ergotron, Inc., Inc.